## CRONOTERMOSTATO VISION+ 🐨 (cod. TGCL74)

## **DESCRIZIONE E CAMPO DI IMPIEGO**

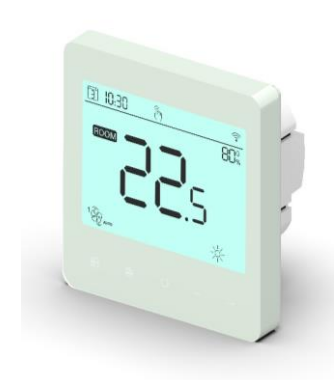

Vision+ permette di programmare la temperatura ambiente con 4 cambi di temperatura per ogni giorno della settimana, sia in caldo che in freddo. Gestisce la velocità di ventilatori con tre relè a contatto pulito, a contatto in fase o, in alternativa, con segnale 0-10V. Comanda un attuatore con una uscita in fase 230V. Il cronotermostato, alimentato a 230V, può funzionare con tutti i terminali (es.: idrosplit, Comfosplit) che accettino 3 contatti puliti, contatti in fase in ingresso o tensione 0-10V. I relè da 3 A induttivi consentono di gestire con un unico comando più terminali (il numero massimo è limitato dalle caratteristiche del singolo terminale). Questo dispositivo esegue azioni di tipo 1B (EN 60730-1) ed è destinato all'istallazione in ambienti domestici (grado di inquinamento 2) e categoria di sovratensione III.

In presenza di adeguato campo, il cronotermostato può essere gestito con

## **INFORMAZIONI PER LA PROTEZIONE AMBIENTALE**

La 2002/96/EU recita: "I dispositivi elettrici ed elettronici non devono essere considerati rifiuti domestici. I consumatori sono obbligati a restituire i dispositivi elettrici ed elettronici, alla fine della loro vita utile, ai punti di raccolta collettivi preposti per questo scopo.".

## **DATI TECNICI**

|                               | U.M. | Cronotermostato VISION+ – TGCL74        |
|-------------------------------|------|-----------------------------------------|
| Alimentazione                 | -    | 230V 50Hz monofase                      |
| Assorbimento                  | W    | <1,5                                    |
| Corrente nominale             | A    | 0,007                                   |
| Portata nominale relè         | A    | 3 carico induttivo                      |
| Velocità                      | n°   | Auto-Min-Med-Max                        |
| Minimo tempo impostabile      | min  | 1                                       |
| Cambi temperatura impostabili | n°   | 4 cambi giorno – 7 giorni programmabili |
| Riserva di carica             |      | no                                      |
| Temperatura di funzionamento  | °C   | 0°C + 50°C                              |
| Setpoint Impostabile          | °C   | min 5°C – max 35°C                      |
| Protezione IP                 |      | IP20                                    |
| Display                       |      | LCD retroilluminato                     |
| Installazione                 |      | Incasso (in scatola dedicata o 503)     |
| Materiale                     |      | ABS ignifugo UL94-5                     |
| Peso                          | Kg   | 0,15                                    |

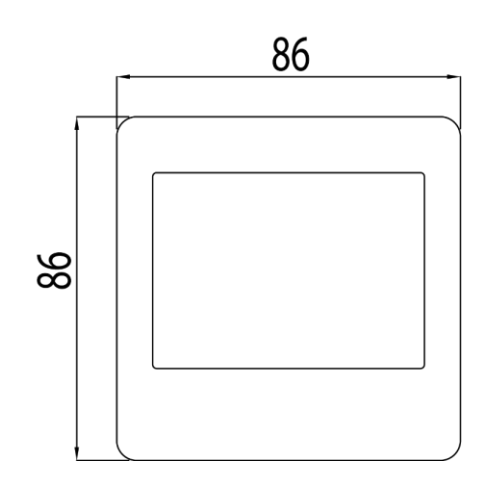

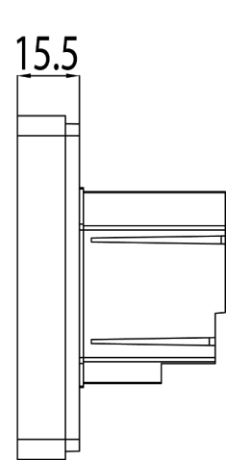

## CRONOTERMOSTATO VISION+ 🐨 (cod. TGCL74)

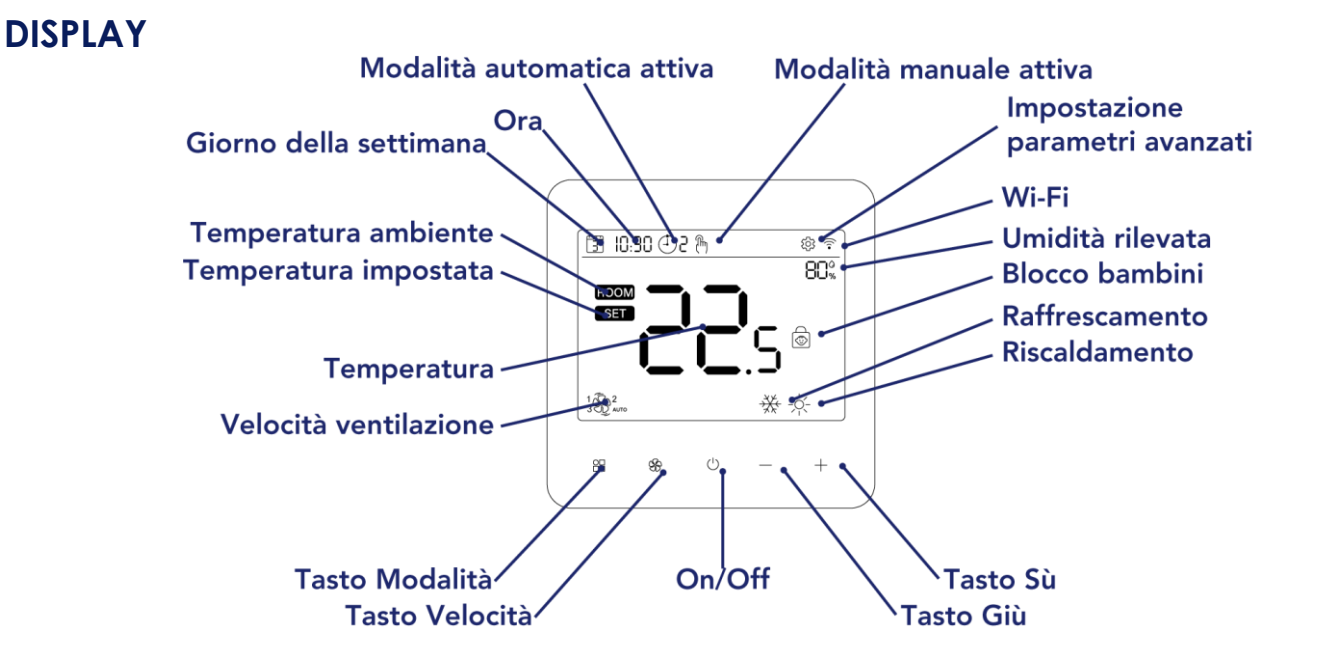

## COLLEGAMENTI ELETTRICI

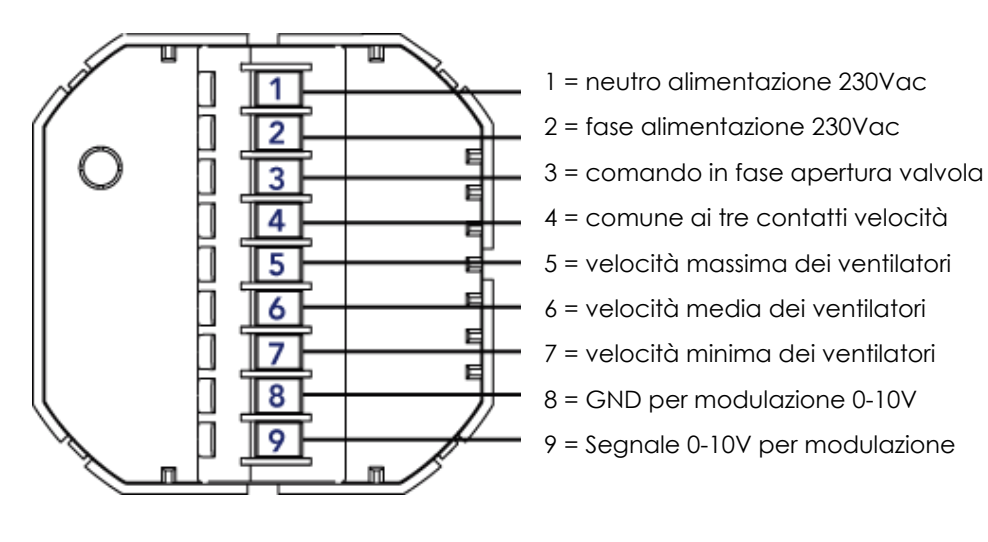

## PRIMA DEL CABLAGGIO E DELL'INSTALLAZIONE

1. Leggere attentamente queste istruzioni. Il loro mancato rispetto potrebbe causare danni il prodotto o causare una condizione pericolosa.

2. Verificare quanto riportato nelle istruzioni e sul prodotto da realizzare. Assicurarsi che il prodotto sia adatto alla propria applicazione.

3. L'installatore deve essere un tecnico qualificato ed esperto.

4. Al termine dell'installazione, verificare il funzionamento del prodotto.

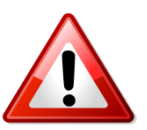

### ATTENZIONE

Scollegare l'alimentazione prima dell'installazione

Rischio di scosse elettriche o danni alle apparecchiature

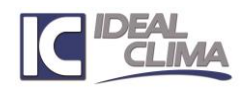

## CRONOTERMOSTATO VISION+ @ (cod. TGCL74)

## **INSTALLAZIONE**

Il dispositivo può essere installato in scatola a incasso dedicata, o in comuni scatole elettriche 503 per muratura, Per entrambe le possibili soluzioni sono a corredo seguenti componenti:

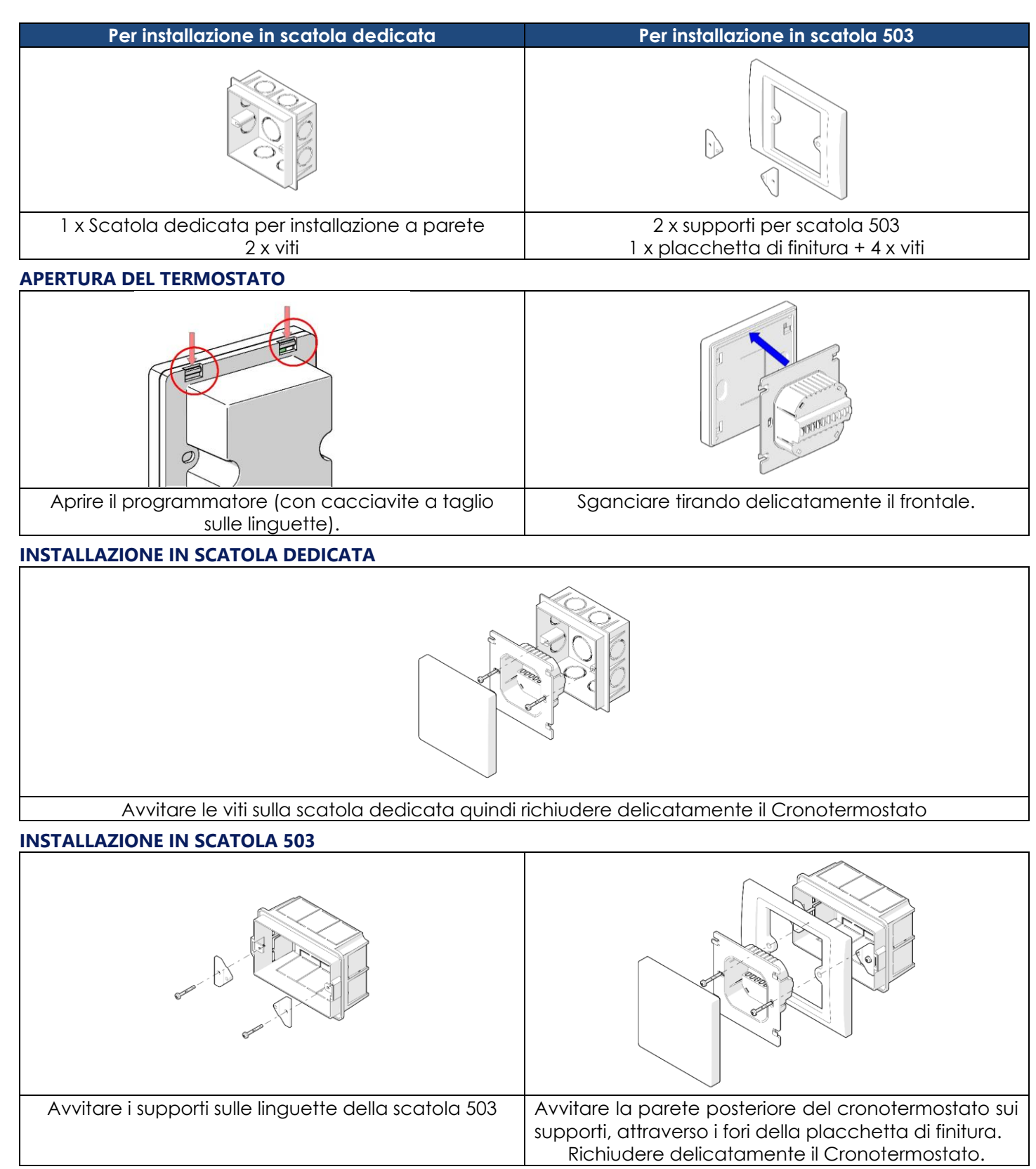

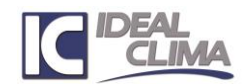

## CRONOTERMOSTATO VISION+ 🐨 (cod. TGCL74)

## PULSANTI

| Simbolo                                                                                                    | Significato                                                                                               |  |  |
|----------------------------------------------------------------------------------------------------|----------------------------------------------------------------------------------------------------|--|--|
|                                                                                                    | Cambio della modalità di funzionamento: Manuale / Crono.<br>Premuto 5 secondi si entra in programmazione. |  |  |
| Cambio della velocità ventilatore da minima / medio / massima / auto.<br>Conferma /cancellazione programmi |                                                                                                    |  |  |
| (                                                                                                    | Accensione e spegnimento del cronotermostato                                                              |  |  |
|                                                                                                    | Giù / decremento                                                                                          |  |  |
| -                                                                                                    | Su / Incremento                                                                                           |  |  |

## ACCENSIONE:

Verificato che ci sia alimentazione elettrica, il display si illumina completamente per circa 3 secondi, poi abbassa la luminosità. Premere il pulsante <sup>(1)</sup> per accendere il termostato: il display si illumina.

## **PROGRAMMAZIONE:**

### Note:

- È possibile impostare un programma per ciascuno dei 7 giorni della settimana 4 cambi di temperatura in sequenza ad orari prefissati.
- Il programmatore opera dal momento in cui l'ora indicata in basso coincide con uno degli orari programmati.
- Se la programmazione si interrompe (nessun pulsante viene premuto) per più di 10 sec. lo strumento registra i dati e ritorna alla schermata iniziale. La programmazione ve ripresa dall'inizio anche senza riscrivere i numeri già inseriti.

### Inserimento orario corrente

| 1 | Con programmatore acceso tenere premuto 🏵 per circa 3 secondi.                                                                                                    | Image: state state sta |
|---|----------------------------------------------------------------------------------------------------|----------------------------------------------------------------------------------------------------|
| 2 | Sul display resterà visualizzata solamente la data e l'ora in alto a sinistra con i<br>minuti lampeggianti.<br>Con i tasti + e - inserire i minuti corretti.<br>Premere = per passare all'impostazione successiva. | € € − +                                                                                                    |
| 3 | Il display mostrerà le ore lampeggianti.<br>Con i tasti + e — inserire l'ora corretta.<br>Premere === per passare all'impostazione successiva.                                                                     | ■ * ° – +                                                                                                    |

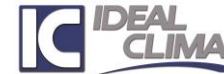

## CRONOTERMOSTATO VISION+ (cod. TGCL74)

|   | Il display mostrerà lampeggiante il giorno della settimana.                                     | <b>V</b> | 170:30 |   |   |   |  |
|---|-------------------------------------------------------------------------------------------------|----------|--------|---|---|---|--|
| 4 | Con i tasti $+$ e $-$ inserire il giorno corrente.                                              |          |        |   |   |   |  |
|   | Premere 🔲 per passare all'impostazione successiva relativa all'impostazione delle fasce orarie. |          | 8 %    | ٢ | _ | + |  |

#### Programmazione fasce orarie giorni feriali

| 5 | Una volta impostata l'ora corretta, il cronotermostato passa direttamente<br>all'impostazione delle fasce orarie per il giorno 1.<br>Il display apparirà come nell'immagine qui a lato con il giorno della settimana<br>lampeggiante.<br>Con i tasti + e - impostare il giorno della settimana per il quale si vuole<br>modificare l'impostazione.<br>Premere |  |
|---|----------------------------------------------------------------------------------------------------|--|
| 6 | Il display mostrerà i minuti lampeggianti.<br>Con i tasti + e — inserire i minuti di inizio della fascia oraria 1 per il giorno<br>selezionato.<br>Premere 🔲 per passare all'impostazione successiva.                                                                                                    |  |
| 7 | Il display mostrerà le ore lampeggianti.<br>Con i tasti + e — inserire l'ora di inizio della fascia oraria 1 per il giorno<br>selezionato.<br>Premere 🛄 per passare all'impostazione successiva.                                                                                                    |  |
| 8 | Il display mostrerà la temperatura lampeggiante.<br>Con i tasti + e - inserire la temperatura desiderata a partire dall'orario<br>appena inserito per la fascia oraria 1 che sarà uguale per i giorni da lunedì a<br>venerdì.<br>Premere - per passare all'impostazione successiva.                                                                           |  |

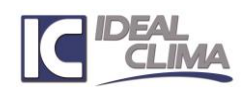

## CRONOTERMOSTATO VISION+ 🗐 (cod. TGCL74)

|   | A questo punto è stata completata l'impostazione relativa alla fascia 1, pertanto si passerà alla programmazione della fascia 2. |                                 |
|---|----------------------------------------------------------------------------------------------------|---------------------------------|
|   | Il display apparirà come nell'immagine qui a lato con i minuti lampeggianti.                                                     |                                 |
|   | Impostare i minuti di inizio della fascia oraria 2 per il giorno selezionato.                                                    |                                 |
| 9 | Ripetere le operazioni 6, 7 e 8 fino al completamento delle 4 fasce orarie per<br>tutti i 7 giorni della settimana.              |                                 |
|   | Completata la programmazione della 4 fascia per il giorno 7, si tornerà alla<br>fascia 1 del giorno 1.                           | 88 <b>89</b> <sup>(1)</sup> - + |
|   | Attendere 30 secondi che il termostato torni alla schermata principale.                                                          |                                 |

### **Cancellazione programmi:**

Nota: In qualunque momento è possibile disattivare la programmazione passando al semplice funzionamento manuale.

## 

Con Display acceso, premere il tasto

Ad ogni pressione del tasto Modalità  $\stackrel{\text{OB}}{=}$  si passerà da manuale  $\stackrel{\text{M}}{\longrightarrow}$  a automatico  $\stackrel{\text{OB}}{\longrightarrow}$ .

### Comando ventilatore:

- A display acceso premere 🕉 : ad ogni pressione corrisponde il cambio della velocità in maniera ciclica: da

minima<sup>1</sup>, a media<sup>3</sup>, a massima<sup>3</sup> ad automatica<sup>3</sup>, con selezione "automatica", la velocità varia tra le tre disponibili in funzione della differenza tra la temperatura impostata e quella misurata in ambiente.

- La velocità selezionata viene modificata solo da un successivo comando manuale.
- Si consiglia di utilizzare la velocità automatica.

## Temperatura desiderata:

Premere i tasti + e - per scegliere il valore desiderato (questa funzione è disponibile esclusivamente in funzionamento manuale).

### Cambio funzione caldo/freddo/ventilazione:

- Tenere premuto il tasto □□ per scegliere la modalità di funzionamento desiderata tra ventilazione ℬ, freddo ⅔, caldo ⅔.

## PARAMETRI AVANZATI

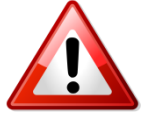

RISERVATI A TECNICO SPECIALIZZATO NON MODIFICARE

Spegnere il display

Premere contemporaneamente i tasti  $\square = +$  per 5 secondi per entrare nei parametri avanzati. Apparirà il parametro 01 (in alto a sinistra) e l'impostazione predefinita al centro del display.

Modificare l'impostazione del parametro utilizzando le frecce + e .....

Passare al parametro successivo premendo il tasto  $\square$ .

Modificare il parametro utilizzando i tasti & o >.

Dopo 30 secondi di inattività il cronotermostato tornerà a display spento memorizzando le modifiche effettuate.

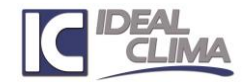

# CRONOTERMOSTATO VISION+ (cod. TGCL74)

| Sigla                                                                                                    | Descrizione                                                           | Impostazione<br>predefinita | Impostazioni possibili                                                                                                    |  |  |
|----------------------------------------------------------------------------------------------------|-----------------------------------------------------------------------|-----------------------------|----------------------------------------------------------------------------------------------------|--|--|
| 1                                                                                                    | Correzione temperatura<br>misurata                                    | 0°C                         | -8°C / +8°C                                                                                                    |  |  |
| 3                                                                                                    | Selezione modalità<br>personalizzata                                  |                             | \ <u>₩</u> ,-☆-, <u>₩-</u> ;~, <b>&amp;</b> -;~; <b>&amp;</b>                                                                  |  |  |
| 4                                                                                                    | Valore massimo<br>temperatura impostabile                             | 35°C                        | da 5°C a 35°C                                                                                                    |  |  |
| 5                                                                                                    | Valore minimo<br>temperatura impostabile                              | 5                           | Da 5°c a 35°C                                                                                                    |  |  |
| 7                                                                                                    | Scelta logica<br>funzionamento                                        | PI                          | P / PI                                                                                                    |  |  |
| 8                                                                                                    | Valore di P                                                           | 10                          | 2/4/6/8/10                                                                                                    |  |  |
| 9                                                                                                    | Valore di I                                                           | 30                          | 3 sec – 60 sec                                                                                                    |  |  |
| 11                                                                                                    | Intervallo differenziale                                              | 0,5°C                       | 0°C – 3°C con cambi minimi di 0,1°C                                                                                            |  |  |
| 15Ventilazione intermittente10: Quando non necessaria, la<br>attiva alla velocità minimo<br>1: La ventilazione è gestita dal |                                                                       |                             | 0: Quando non necessaria, la ventilazione rimane<br>attiva alla velocità minima<br>1: La ventilazione è gestita dal termostato |  |  |
| 16                                                                                                    | Blocco bambini Sbloccato 0: Sbloccato 1: Bloccato                     |                             | 0: Sbloccato<br>1: Bloccato                                                                                                    |  |  |
| 18                                                                                                    | Reset a impostazioni di<br>fabbrica                                   | Impostare a<br>1            | Con una pressione di 10 secondi del tasto ON/OFF il termostato si ripristina alle impostazioni di fabbrica                     |  |  |
| 68 16                                                                                                    | Valore riservato                                                      |                             |                                                                                                    |  |  |
| 01 14                                                                                                    | Valore riservato                                                      |                             |                                                                                                    |  |  |
| 50                                                                                                    | Valore attivazione<br>velocità minima                                 | 3                           | 1-3V                                                                                                    |  |  |
| 51                                                                                                    | Valore attivazione<br>velocità media                                  | 6                           | 4-6V                                                                                                    |  |  |
| 52                                                                                                    | Valore attivazione<br>velocità massima                                | 10                          | 7-10V                                                                                                    |  |  |
| 53                                                                                                    | Attivazione segnale 0-10V<br>e velocità in funzione<br>della stagione | 0                           | 0: Attivi sia in riscaldamento che in raffrescamento<br>1: Attivi solo in riscaldamento<br>2: Attivi solo in raffrescamento    |  |  |
| 54                                                                                                    | Attivazione uscita valvola<br>in funzione della stagione              | 0                           | 0: Attiva sia in riscaldamento che in raffrescamento<br>1: Attiva solo in riscaldamento<br>2: Attiva solo in raffrescamento    |  |  |

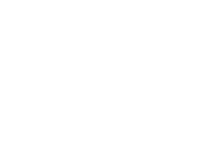

**C E** 

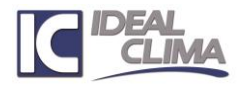

## SCHEMI COLLEGAMENTO ELETTRICO

Collegamento TGCL74 - IKARO

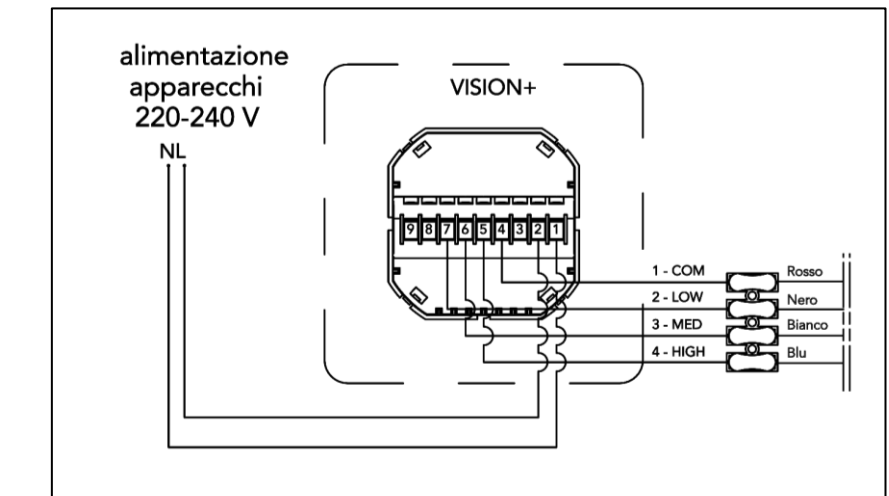

#### Collegamento TGCL74 – NEMO e YOGA

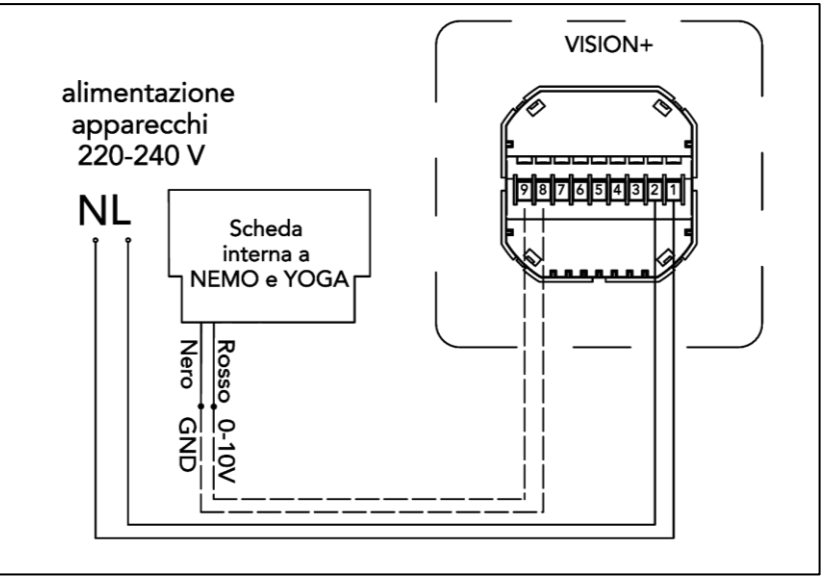

### Collegamento TGCL74 – SKUDO/TARGA/GLASS

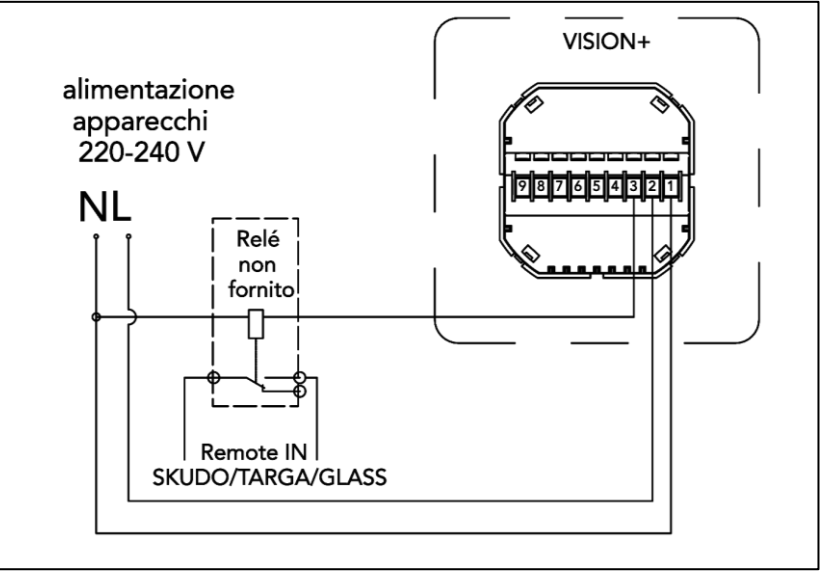

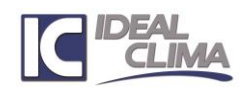

## CRONOTERMOSTATO VISION+ Cod. TGCL74)

#### **Collegamento TGCL74 – RADIANTE**

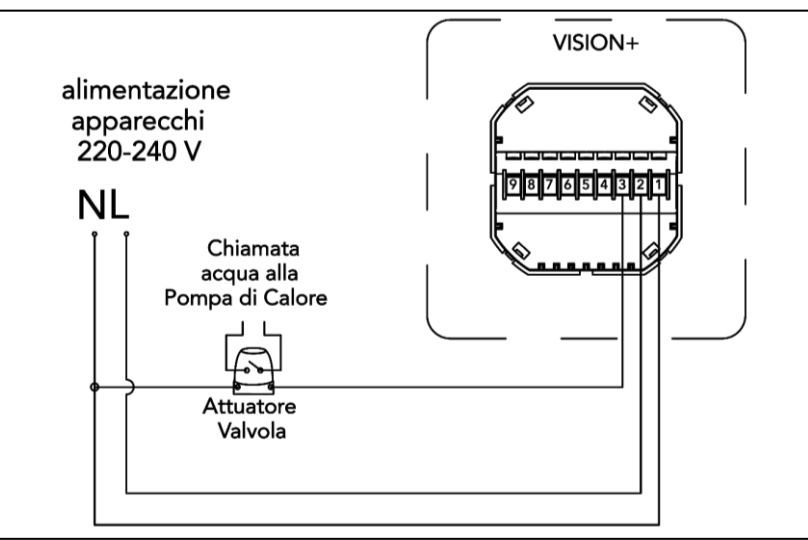

### Collegamento TGCL74 – MULTIEASY MODULANTE

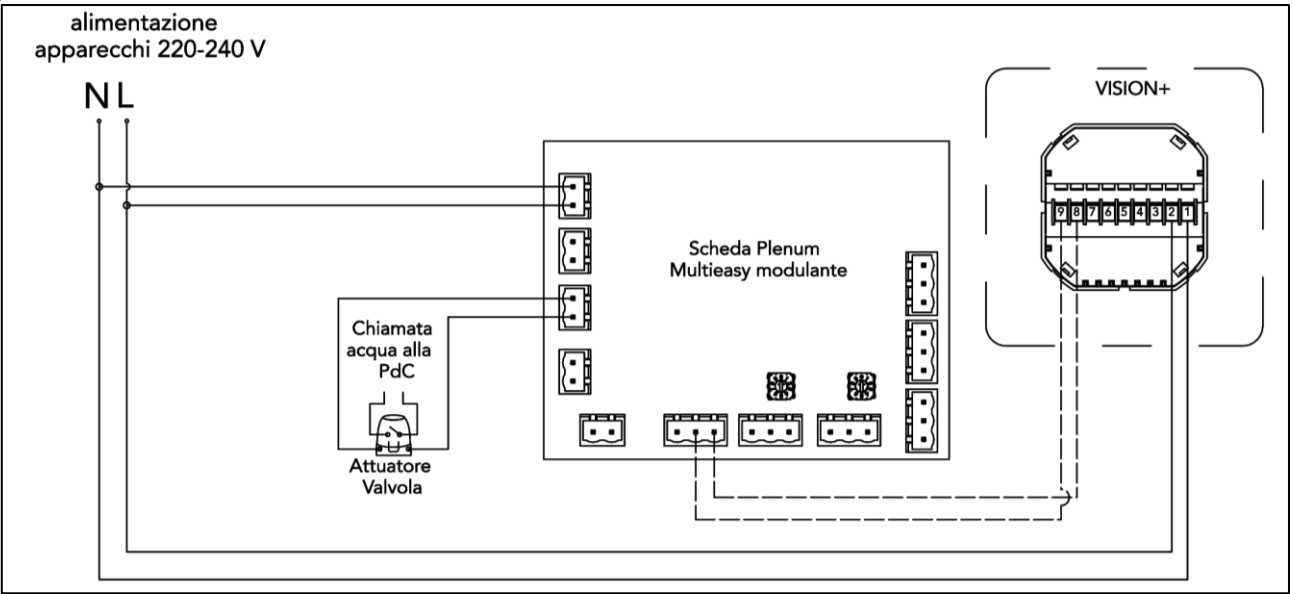

#### Collegamento TGCL74 – FALKO OC

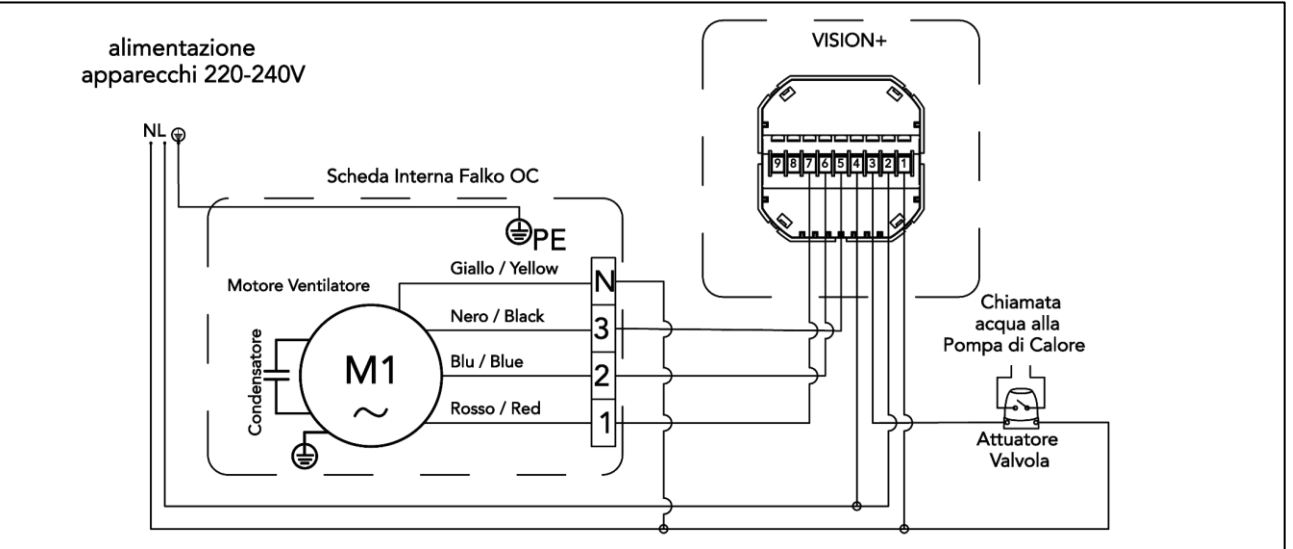

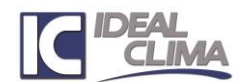

## CRONOTERMOSTATO VISION+ C (cod. TGCL74)

#### NOTA:

Il termostato Vision può essere utilizzato per controllare più sistemi purchè gli stessi utilizzino uscite diverse. Ad esempio è possibile controllare un terminale che utilizzi 3 velocità o l'uscita 0-10V ed un impianto radinte che utilizza l'uscita valvola

## COLLEGAMENTO WIFI (COMPATIBILE ESCLUSIVAMENTE CON RETI A 2,4 GHZ)

#### Cosa serve

- Rete Wi-Fi con connessione Standard a 2,4 GHz
  - Nel caso in cui il router sia Dual band, assicurarsi che entrambe le reti abbiano nomi di rete (SSID) diversi. Il provider del router/ provider del servizio internet sarà in grado di fornire le indicazioni specifiche del router
- Smartphone o Tablet con sistema operativo iOS o Android
- Nome della rete Wi-Fi e relativa Password di accesso

Prima di utilizzare il collegamento Wi-Fi per la prima volta è necessario configurare il segnale WI-FI e le impostazioni tramite il tuo smartphone o Tablet, questo consentirà la comunicazione tra i dispositivi connessi.

#### Sullo Smartphone o Tablet:

- Disattivare la connessione dati.
- Attivare il Wi-Fi e verificare che la connessione sia avvenuta sulla rete a 2,4 GHz.
- Attivare il Bluetooth

### Scaricare l'App Smart Life

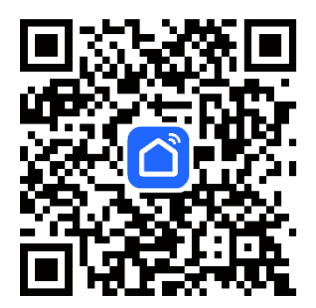

On/Off

Per il corretto funzionamento della connessione Wi-Fi è necessario possedere l'App Smart Life.

Se non avete già installato questa App sul Vostro dispositivo mobile (Smartphone o Tablet), cercare ed installare l'App "Smart Life" in Apple Store o Google Play (è possibile rintracciarla facilmente inquadrando il QR-Code qui a lato) e completare la registrazione dell'Account.

Pairing

### Attivare il WiFi sul terminale:

con il terminale collegato elettricamente e acceso, tenere premuto il tasto

Der 3 secondi (fino al momento in cui si vede apparire l'icona

. Quindi premere il tasto "+" per attivare la ricerca della rete Wi-Fi.

### Pairing con Connessione Rapida

- Assicurarsi che lo smartphone sia collegato alla stessa rete Wi-Fi su cui si desidera attivare il terminale, sarà necessaria la password di rete Wi-Fi;
- Aprire l'App "Smart Life" scaricata in precedenza e selezionare "+", quindi "Aggiungi dispositivo";
- Se il terminale è correttamente impostato in Modalità Connessione Rapida, l'applicazione mostrerà in automatico il terminale da aggiungere "Vision+";
- Cliccare su Aggiungi;
- Verrò richiesta conferma della rete Wi-Fi da utilizzare e la relativa password, compilare i campi e premere Avanti;
- Attendere che sia completato il pairing, quindi premere Fine.

Una volta completato il pairing, sarà possibile gestire le funzioni del dispositivo da remoto purché si sia connessi alla rete internet.

La connessione del dispositivo con l'applicazione Smart life rende disponibile, se lo si desidera, anche l'associazione a Google Home e Alexa.

Tramite questa associazione è quindi possibile la gestione del dispositivo anche tramite i comandi vocali.

Si consiglia di assegnare un nome univoco a ciascun dispositivo collegato all'applicazione Smart Life per semplificarne la gestione da remoto.

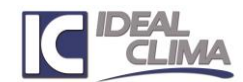

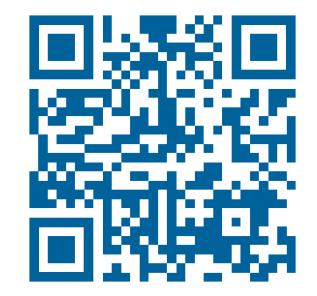

## CRONOTERMOSTATO VISION+ @ (cod. TGCL74)

#### Comandi vocali Alexa

Tramite l'assistente virtuale Alexa è possibile gestire alcune delle funzioni del dispositivo con i Comandi vocali (vedi tabella a seguire per i comandi disponibili):

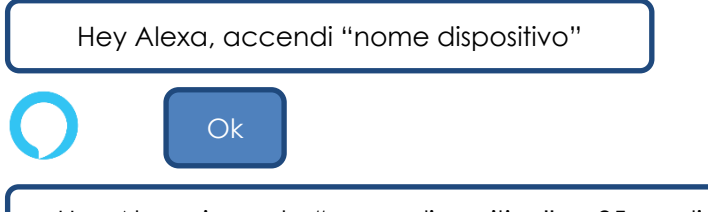

Hey Alexa, imposta "nome dispositivo" su 25 gradi

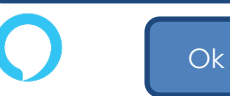

| Tipo di comando                    | Comandi disponibili ALEXA                                    |
|------------------------------------|--------------------------------------------------------------|
| Accensione                         | Hey Alexa accendi "nome dispositivo"                         |
| Spegnimento                        | Hey Alexa spegni "nome dispositivo"                          |
| Tipo di funzionamento              | Hey Alexa imposta "nome dispositivo" modalità riscaldamento  |
| npo di lunzionamento               | Hey Alexa imposta "nome dispositivo" modalità raffrescamento |
| Richiesta informazioni temperatura | Hey Alexa quanti gradi ci sono in "nome dispositivo"?        |
| Velocità                           | Hey Alexa imposta "nome dispositivo" modalità automatica     |
| Impostazione di temperatura        | Hey Alexa imposta "nome dispositivo" 27°C                    |

### Comandi vocali Google Home

Tramite l'assistente di Google è possibile gestire buona parte delle funzioni del dispositivo direttamente con i Comandi vocali (vedi tabella a seguire per i comandi disponibili):

Ok Google, accendi "nome dispositivo"

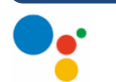

Va bene, accendo "nome dispositivo"

Ok Google, imposta "nome dispositivo" su 22 gradi

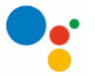

Va bene, imposto "nome dispositivo" a 22 gradi

| Tipo di comando                    | Comandi disponibili GOOGLE HOME                                 |
|------------------------------------|-----------------------------------------------------------------|
| Accensione                         | Ok Google accendi "nome dispositivo"                            |
| Spegnimento                        | Ok Google spegni "nome dispositivo"                             |
| Tipo di funzionamento              | Ok Google imposta "nome dispositivo" modalità riscaldamento     |
|                                    | Ok Google imposta "nome dispositivo" modalità raffrescamento    |
| Richiesta informazioni temperatura | Ok Google imposta "nome dispositivo" modalità deumidifica       |
| Velocità                           | Ok Google imposta "nome dispositivo" modalità solo ventilazione |
| Richiesta informazioni temperatura | Ok Google quanti gradi ci sono in "nome dispositivo"?           |
|                                    | Ok Google imposta "nome dispositivo" modalità automatica        |
|                                    | Ok Google imposta "nome dispositivo" modalità ALTA              |
| Velocita                           | Ok Google imposta "nome dispositivo" modalità MEDIA             |
|                                    | Ok Google imposta "nome dispositivo" modalità Bassa             |
| Impostazione di temperatura        | Ok Google imposta "nome dispositivo" su 27°C                    |

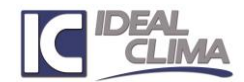

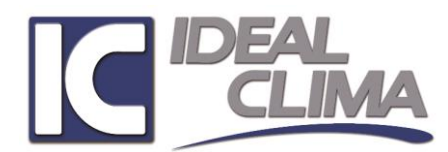

Ideal Clima srl Via Magnolini, 8 – 25124 - Brescia Italy Tel. +39.030.35.45.319 – Fax +39 030.51.09.329 <u>info@idealclima.eu</u> – <u>www.idealclima.eu</u>

Versione 6.0 – Febbraio 2025

In un processo di costante miglioramento, la società di riserva il diritto di apportare modifiche al prodotto in qualunque momento, anche senza preavviso.

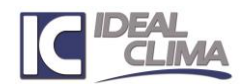